## How to Create Your Online Licensing Account

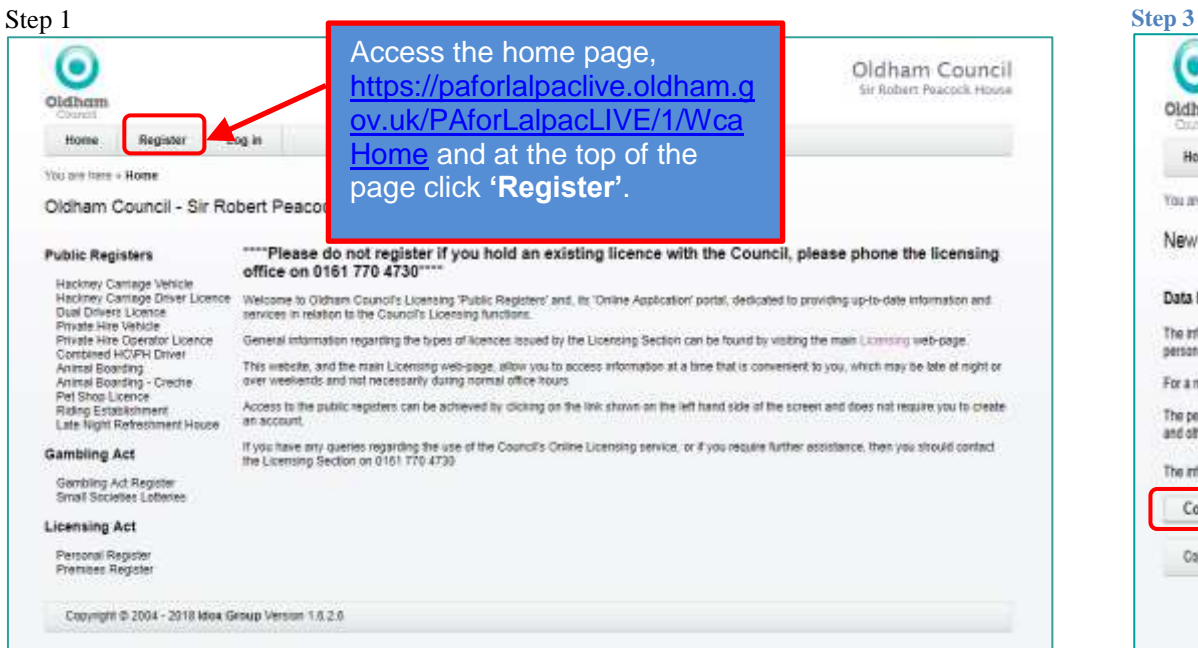

## Step 2

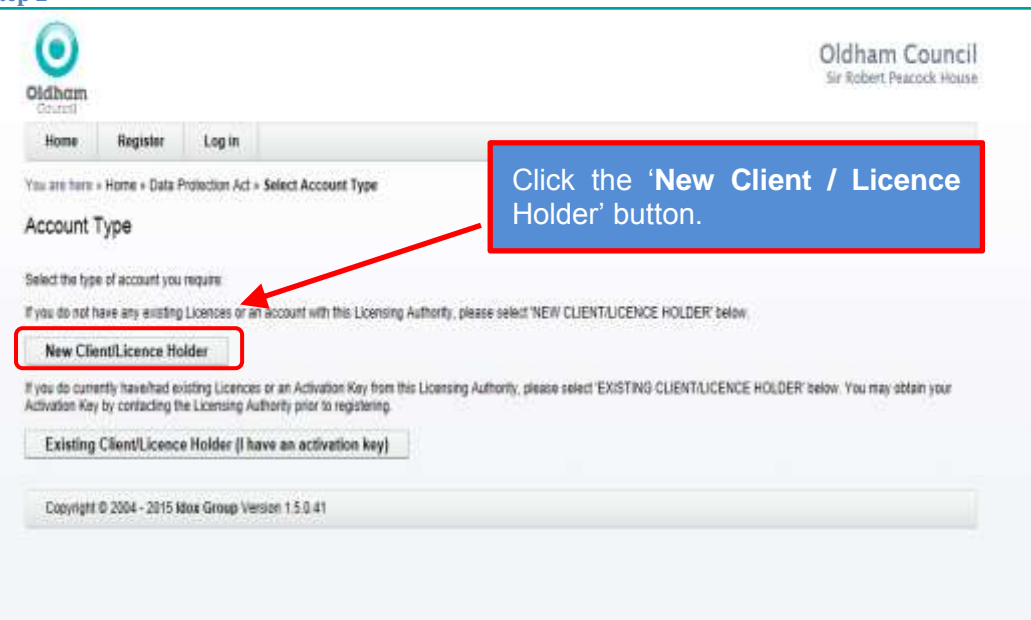

| Home                                                                                                | Register          | Log in                                  |                            |                                                                                           |
|----------------------------------------------------------------------------------------------------|-------------------|-----------------------------------------|----------------------------|-------------------------------------------------------------------------------------------|
| You are here                                                                                        | Home > Data P     | Protection Act                          |                            |                                                                                           |
| New Onlin                                                                                           | ne Client A       | .ccount - Dat                           | a Protection Act 1998      |                                                                                           |
|                                                                                                    |                   |                                         |                            |                                                                                           |
| Data Protec                                                                                         | tion Act 1999     | 8                                       |                            |                                                                                           |
| The information you provide on this form will on<br>personal data is collected and processed in con |                   | n this form will an<br>processed in con | Read the Data Protection   | al purposes without your consent. All<br>we certain rights in respect of this information |
| For a more detailed explanation click on the link                                                   |                   |                                         | Statement, tick the box to |                                                                                           |
| The personal information you have supplied ma                                                       |                   |                                         | accept then click the      | formation way also be shared with the Polic                                               |
| and other pub                                                                                       | ic bodies for the | prevention or de                        | <b>'Continue'</b> button.  |                                                                                           |
| The informatio                                                                                      | in provided is ca | eners to the best o                     |                            | zzouni being terminati di 🛄                                                               |
| Continue                                                                                            |                   |                                         |                            |                                                                                           |
|                                                                                                    |                   | And Wanted Plants                       |                            |                                                                                           |

## Step 4

| Didhem<br>Hone Regeter Log in       | Complete all relevant information | Oldham Council<br>lie foliet reactic Hund |
|-------------------------------------|-----------------------------------|-------------------------------------------|
| to any have + Home + Create Account |                                   |                                           |
| iew Online Client Account           |                                   |                                           |
| Create Account                      |                                   |                                           |
| Enter details heavy to regular      | L                                 |                                           |
| 1. Personal Details                 |                                   |                                           |
| 710-7                               | Mr                                |                                           |
| Portection and T                    | 300                               |                                           |
| Buttome."                           | Biggov                            |                                           |
| Gentler.*                           | Martu                             | •                                         |
| Date of Brits?                      | 01/01/1519                        |                                           |
| Plane of Batty                      |                                   |                                           |
| trational insurance ris-            |                                   |                                           |
| Elfences                            |                                   |                                           |
| 2. Address Details                  |                                   |                                           |
| Marr Address                        |                                   |                                           |
| Address Line 1.*                    | 1 Tasi Street                     | - 1                                       |
| Although Line 2                     |                                   |                                           |
| Town: *                             | Oldham                            |                                           |
| Courts                              |                                   |                                           |
| Prestaude *                         | 000 111                           |                                           |
| Telephone                           |                                   |                                           |
| Alternale Telephone                 |                                   |                                           |
| Part Norrisan                       |                                   | 1                                         |
| SAUGUR.                             |                                   |                                           |
| formatt *                           | Youremail@whatevec.com            | ah                                        |

Complete all relevant information

| Conspondence Address (if different from above)                                                                                                    |                                               |  |  |
|----------------------------------------------------------------------------------------------------|-----------------------------------------------|--|--|
| Address Line 1*                                                                                                    | ( )) I                                        |  |  |
| Address Line 2                                                                                                    |                                               |  |  |
| Town."                                                                                                    |                                               |  |  |
| County:                                                                                                    |                                               |  |  |
| Pastade *                                                                                                    |                                               |  |  |
| Telephone                                                                                                    |                                               |  |  |
| Alternate Telephone                                                                                                    |                                               |  |  |
| Fax Number                                                                                                    |                                               |  |  |
| Matrix                                                                                                    |                                               |  |  |
| Emat*                                                                                                    | youremail@whatever.com                        |  |  |
| Enclosed *                                                                                                    |                                               |  |  |
| Confirm Paceword *                                                                                                    |                                               |  |  |
| Pesswords must be at least eight characters long and conten at least one num                                                                                                    | ter, upper case letter and lower case letter. |  |  |
| claration                                                                                                    |                                               |  |  |
| The information provided is correct to the best of my knowledge and belief. I<br>understand that the giving of misinformation may lead to my account being<br>terminated. <sup>2</sup> | 8                                             |  |  |
| omit                                                                                                    |                                               |  |  |
|                                                                                                    |                                               |  |  |

| Oldham<br>Council         |                   |                                                                       | Oldham Council<br>Sir Robert Peacock House |
|---------------------------|-------------------|-----------------------------------------------------------------------|--------------------------------------------|
| Home                      | Register          | Log in                                                                |                                            |
| You are here<br>Registrat | Home » Create     | iccount > Create Account - Success<br>ful                             |                                            |
| You have suc              | essiully register | a new user. You will be receiving an email soon with details on how t | ) activate your account.                   |
| Copyright                 | © 2004 - 2018 k   | x Group Version 1.6.2.6                                               |                                            |

- Once you have created your account you will receive an email asking you to activate your online account. You must follow the instructions in this email before you attempt to log on to your online licensing account.
- Once you have logged in you can submit your application for a New 3 year Dual Drivers Licence.